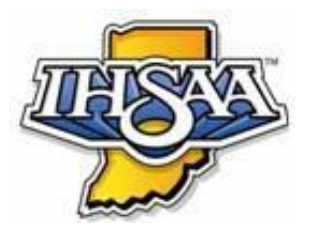

# IHSAA Unified Hy-Tek Meet

## **Manager Information**

## <u>Importing</u>

See the instructions below. This is the process to follow after you receive the Hy-Tek file from in a separate email Brian Lewis.

- Step 1 Save the Hy-Tek file you received, to your computer or a removable media device (thumb drive).
- Step 2 Open Hy-Tek Meet Manager
- Step 3 Click File, Restore, 'Unzip, copy database to a selected folder, and open this new database', then click OK.

| 🛱 Restore                                                             | × |  |  |  |  |  |  |  |  |  |  |  |
|-----------------------------------------------------------------------|---|--|--|--|--|--|--|--|--|--|--|--|
| Restore Method                                                        |   |  |  |  |  |  |  |  |  |  |  |  |
| Replace currently open database in C:\tfmeets6\2023 TEST FILE.mdb     |   |  |  |  |  |  |  |  |  |  |  |  |
| C Unzip and copy database to C:\tfmeets6                              |   |  |  |  |  |  |  |  |  |  |  |  |
| C Unzip and copy database to a selected folder                        |   |  |  |  |  |  |  |  |  |  |  |  |
| Unzip, copy database to a selected folder, and open this new database |   |  |  |  |  |  |  |  |  |  |  |  |
| Rename database (except for choice 1) :                               |   |  |  |  |  |  |  |  |  |  |  |  |
|                                                                       |   |  |  |  |  |  |  |  |  |  |  |  |
| <u>UK</u> <u>Cancel</u>                                               |   |  |  |  |  |  |  |  |  |  |  |  |

- Step 4 Select saved Hy-Tek file and open.
- Step 5 Select OK (pay attention to where the file will be saved).
- Step 6 Click OK (twice). Your meet is already seeded and ready to run!
- Step 7 Run the meet.

#### <u>Team Scoring</u>

Within Hy-Tek Meet Manager, keeping the team score can be somewhat tricky. For one easy way, try this. Go to the screen that shows you all performances within an event, regardless of heat. Within an event, this should be the "Judges Decision" or JD tab. An example of a 100m Dash Sectional results report is listed below.

To Score the event correctly, click on 'Sort by Heat'. Once ranked from best performance to worst performance by Heat, begin team scoring. Assign team points based on the following scoring 1<sup>st</sup> - 10 pts, 2<sup>nd</sup> - 8 pts., 3<sup>rd</sup> - 6 pts., 4<sup>th</sup> - 5 pts., 5<sup>th</sup> - 4 pts., 6<sup>th</sup> - 3 pts, 7<sup>th</sup> - 2 pts, 8<sup>th</sup> - 1 pt. When arriving to someone in another heat, begin again.

• Be careful. Sometimes a competitor in Heat 2 will outperform a competitor in Heat 1. Still base Heat 2's points on Heat 2 comparisons only. Heat 1 results have no bearing on Heat 2.

The "J" will show in all results. Scoring the meet this way becomes "judgment" calls, like the high jump or pole vault in varsity track & field competition.

From this window, identify glaring discrepancies in which a competitor was in a lower heat/flight, but should have competed in a much higher heat/flight. For instance, if a competitor was in Heat 4, but should have competed in Heat 1, this is a coaching issue not meet management issue. Make note of glaring discrepancies when forwarding meet results to <u>blewis@ihsaa.org</u>.

| 🖏 Run the Meet                                                                                                    |                   |           |            |                         |             |           |            |       | Judges Decision / Tie Breaker X |                  |                 |                 |                 |                 |                                                                                                  |         |                 |          |                 |                      |                  |                    |                 |           |             |          |
|----------------------------------------------------------------------------------------------------|-------------------|-----------|------------|-------------------------|-------------|-----------|------------|-------|---------------------------------|------------------|-----------------|-----------------|-----------------|-----------------|--------------------------------------------------------------------------------------------------|---------|-----------------|----------|-----------------|----------------------|------------------|--------------------|-----------------|-----------|-------------|----------|
| Events Athletes Relays Teams Seeding Web Re-Score Combine Reports Labels Preferences Interfaces CC/RR Meet Mobile Help |                   |           |            |                         |             |           |            |       |                                 | DECIMITE         |                 |                 |                 |                 |                                                                                                  |         |                 |          |                 |                      |                  |                    |                 |           |             |          |
| Ħ 🚮                                                                                                    | <b>1</b>          | 1         | 🔮 🔛        | 🕫 💼                     |             |           |            |       |                                 |                  |                 |                 |                 |                 |                                                                                                  |         | ID PL Place     | Heat#    | IDHeat PL       | Heat Pl              | Athlete Name     |                    | Time            | Points    | ID Points   |          |
| Track                                                                                                    | Meet              | Mobile D  | isabled    |                         |             |           |            |       |                                 | Hy - Te          |                 | AN.             | AGEE            | Lice            | oncor                                                                                            | d to:   |                 | 1        | JUNGALIE        | 1                    | Robbins, Tann    | er                 | 12.21           | 10        | 10          | <u> </u> |
| much                                                                                                    |                   |           |            |                         |             |           |            |       |                                 |                  | K SHILLI H      | ~               | AGEI            | LICE            | SHEE                                                                                             | u .o.   | 2               | 1        |                 | 2                    | Brickner, Keat   | on                 | 12.38           | 8         | 8           |          |
| EVENT LIST - All Events - (Session not selected)                                                                       |                   |           |            |                         |             |           |            |       |                                 |                  | 3               | 1               |                 | 3               | Pierce, Ethen                                                                                    |         | 12.82           | 6        | 6               |                      |                  |                    |                 |           |             |          |
|                                                                                                    | Evt#              | Rnd       | Status     | Event Name              |             |           | HTs        | DQ DN | IS DNF                          |                  |                 |                 |                 |                 |                                                                                                  | _       | 4               | 1        |                 | 4                    | Smith, Emman     | uel                | 13.21           | 5         | 5           |          |
|                                                                                                    | 1                 | F         | Scored     | Mixed 100 Meter Dash    |             |           | 5          |       |                                 |                  |                 |                 |                 |                 |                                                                                                  |         | 5               | 1        |                 | 5                    | Gregory, Tyre    | e                  | 13.34           | 4         | 4           |          |
|                                                                                                    | 2                 | F         | Scored     | Mixed 400 Meter Dash    |             |           | 4          | 1 -   |                                 |                  |                 |                 |                 |                 |                                                                                                  | _       | 6               | 1        |                 | 6                    | Barnett, Jedai   | ah                 | 13.64           | 3         | 3           |          |
|                                                                                                    | 3                 | F         | Scored     | Girls 4x100 Meter Relay |             |           | 1          | 1 -   |                                 |                  |                 |                 |                 |                 |                                                                                                  | _       | 7               | 2        |                 | 1                    | Mayes, Patrick   | ĸ                  | 13.70           | 2         | 10          |          |
|                                                                                                    | 4                 | F         | Scored     | Boys 4x100 Yard Relay   |             |           | 2          | 2 .   |                                 |                  |                 |                 |                 |                 |                                                                                                  | _       | 8               | 2        |                 | 2                    | Madison, Jerz    | iah                | 13.84           | 1         | 8           |          |
|                                                                                                    | 5                 | -         | Scored     | Mixed Long Jump         |             |           | 5          |       |                                 |                  |                 |                 |                 |                 |                                                                                                  | _       | - 9             | 2        |                 | 3                    | Greene, Jorda    | in                 | 14.08           |           | 6           |          |
| $\vdash$                                                                                                    | 0                 | · ·       | Scored     | Mixed Shot Put          |             |           | 5          |       |                                 |                  |                 |                 |                 |                 |                                                                                                  | -       | - 10            | 2        |                 | 4                    | Wilkerson, Rol   | bert               | 14.34           |           | 5           | L        |
|                                                                                                    |                   |           |            |                         |             |           |            | -     |                                 |                  |                 |                 |                 |                 |                                                                                                  | -       | - 11            | 2        |                 | 5                    | Nordhoff, Ada    | m                  | 14.44           |           | 4           |          |
|                                                                                                    |                   |           |            |                         |             |           |            |       |                                 |                  |                 |                 |                 |                 |                                                                                                  | -       | - 12            | 3        |                 | 1                    | Kelly, Jack      |                    | 14.49           |           | 10          |          |
|                                                                                                    |                   |           |            |                         |             |           |            | -     |                                 |                  |                 |                 |                 |                 |                                                                                                  | -       | - 13            | 2        |                 | 2                    | Records of C     | ey                 | 14.92           |           | 0           | <u> </u> |
|                                                                                                    |                   |           |            |                         |             |           |            |       |                                 |                  |                 |                 |                 |                 |                                                                                                  | -       | 14              | 3        |                 | 3                    | Vork Jazmyne     |                    | 14.55           |           | 6           |          |
|                                                                                                    |                   |           |            |                         |             |           |            |       |                                 |                  |                 |                 |                 |                 |                                                                                                  | -       | - 16            | 2        |                 | 7                    | McDonald Hu      | nter               | 15.12           |           | 2           | <u> </u> |
|                                                                                                    |                   |           |            |                         |             |           |            |       |                                 |                  |                 |                 |                 |                 |                                                                                                  | _       | 17              | 3        |                 | 4                    | Wagner Ara       | inter              | 15.12           |           | 5           | <u> </u> |
|                                                                                                    |                   |           |            |                         |             |           |            |       |                                 |                  |                 |                 |                 |                 |                                                                                                  | -       | 18              | 3        |                 | 5                    | Bradley, Mady    | son                | 15.63           |           | 4           |          |
|                                                                                                    |                   |           |            |                         |             |           |            |       |                                 |                  |                 |                 |                 |                 |                                                                                                  | -       | 19              | 3        |                 | 6                    | Sailer, Hannah   |                    | 15.72           |           | 3           | <u> </u> |
|                                                                                                    |                   |           |            |                         |             |           |            |       |                                 |                  |                 |                 |                 |                 |                                                                                                  |         | 20              | 3        |                 | 7                    | Mundy, Klayto    | n                  | 16.24           |           | 2           |          |
|                                                                                                    |                   |           |            |                         |             |           |            |       |                                 |                  |                 |                 |                 |                 |                                                                                                  |         | 21              | 4        |                 | 1                    | McClain, Olivia  | 1                  | 16.71           |           | 10          |          |
|                                                                                                    |                   |           |            |                         |             |           |            |       |                                 |                  |                 |                 |                 |                 |                                                                                                  |         | 22              | 4        |                 | 2                    | Sheeley, Rylar   | n                  | 18.26           |           | 8           |          |
|                                                                                                    |                   |           |            |                         |             |           |            |       |                                 |                  |                 |                 |                 |                 |                                                                                                  |         | 23              | 4        |                 | 3                    | Shadrick, Alex   | tis                | 18.37           |           | 6           |          |
|                                                                                                    |                   |           |            |                         |             |           |            |       |                                 |                  |                 |                 |                 |                 |                                                                                                  | _       | 24              | 5        |                 | 1                    | Biddle, Kyler    |                    | 20.08           |           | 10          |          |
|                                                                                                    |                   |           |            |                         |             |           |            |       |                                 |                  |                 |                 |                 |                 |                                                                                                  |         | 25              | 4        |                 | 4                    | Wilson, Ivy      |                    | 20.19           |           | 5           |          |
|                                                                                                    |                   |           |            |                         |             |           |            |       |                                 |                  |                 |                 |                 |                 |                                                                                                  | _       | 26              | 4        |                 | 5                    | Drew, Isaiah     |                    | 20.86           |           | 4           |          |
|                                                                                                    |                   |           |            |                         |             |           |            |       |                                 |                  |                 |                 |                 |                 |                                                                                                  | _       | 27              | 4        |                 | 6                    | Kempf, Joshu     | a                  | 21.25           |           | 3           |          |
|                                                                                                    |                   |           |            |                         |             |           |            | _     |                                 |                  |                 |                 |                 |                 |                                                                                                  | _       | 28              | 5        |                 | 2                    | Baehl, Landon    | 1                  | 22.26           |           | 8           |          |
|                                                                                                    |                   |           |            |                         |             |           |            | _     |                                 |                  |                 |                 |                 |                 |                                                                                                  | _       | 29              | 4        |                 | 7                    | Shadrick, Hale   | righ               | 24.14           |           | 2           |          |
|                                                                                                    |                   |           |            |                         |             |           |            | _     |                                 |                  |                 |                 |                 |                 |                                                                                                  | -       |                 | 5        |                 | 3                    | Carr, Lauren     |                    | 25.10           |           | 6           |          |
| $\vdash$                                                                                                    |                   |           |            |                         |             |           |            | -     |                                 |                  |                 |                 |                 |                 |                                                                                                  | -       | 31              | 5        |                 | 4                    | Burdette, Mad    | ison               | 25.31           |           | 5           |          |
| $\vdash$                                                                                                    |                   |           |            |                         |             |           |            | -     |                                 |                  |                 |                 |                 |                 |                                                                                                  | -       | 32              | 5        |                 | 5                    | Casilas, Ricar   | do                 | 26.40           |           | 4           | <u> </u> |
|                                                                                                    |                   |           |            |                         |             |           |            |       |                                 |                  |                 |                 |                 |                 |                                                                                                  | -       | - 33            | 5        |                 | 6                    | Bromm, Alison    |                    | 28.60           |           | 3           |          |
|                                                                                                    |                   |           |            |                         |             |           |            | -     |                                 |                  |                 |                 |                 |                 |                                                                                                  | -       |                 |          |                 |                      |                  |                    |                 |           |             |          |
| $\square$                                                                                                    |                   |           |            |                         |             |           |            |       |                                 |                  |                 |                 |                 |                 |                                                                                                  | -       | -               |          |                 |                      |                  |                    |                 |           |             |          |
|                                                                                                    |                   |           |            |                         |             |           |            |       |                                 |                  |                 |                 |                 |                 |                                                                                                  | -       |                 |          |                 |                      |                  |                    |                 |           |             |          |
|                                                                                                    |                   |           |            |                         |             |           |            |       |                                 |                  |                 |                 |                 |                 |                                                                                                  |         |                 |          |                 |                      |                  |                    |                 |           |             |          |
|                                                                                                    |                   |           |            |                         |             |           |            |       |                                 |                  |                 |                 |                 |                 |                                                                                                  |         |                 |          |                 |                      |                  |                    |                 |           |             |          |
|                                                                                                    |                   |           |            |                         |             |           |            |       |                                 |                  |                 |                 |                 |                 |                                                                                                  |         |                 |          |                 |                      |                  |                    |                 |           |             |          |
| <u> </u>                                                                                                    |                   |           |            |                         |             |           |            |       |                                 |                  |                 |                 |                 |                 |                                                                                                  | -       |                 |          |                 |                      |                  |                    |                 |           |             |          |
|                                                                                                    |                   |           |            |                         |             |           |            |       |                                 |                  |                 |                 |                 |                 |                                                                                                  |         |                 |          |                 |                      |                  |                    |                 |           |             |          |
|                                                                                                    |                   | Sess      | ion : F7   | A                       | djust : F8  |           |            |       | Rel Na                          | mes : Ctrl-R     |                 | J               | D : Ctrl-J      |                 |                                                                                                  |         |                 |          |                 |                      |                  |                    |                 |           |             |          |
|                                                                                                    |                   | Defree    | ulu Chil D | 6.4.1                   | Commula - E |           |            |       | A                               | ula : Chil A     |                 | llee            | and ad a        | 50              |                                                                                                  |         | 1               |          |                 |                      |                  |                    |                 |           |             |          |
|                                                                                                    |                   | Refres    | sii. Cureo | Adv                     | ronnula . r | 9         |            |       | Awa                             | ds . CIIFA       |                 | Uns             | eeueu .         | F2              |                                                                                                  | _       |                 |          |                 |                      |                  |                    |                 |           |             |          |
|                                                                                                    |                   |           |            |                         |             |           |            |       |                                 |                  | Section         | 1               | of 5            | F               | inals                                                                                            | ; ==    | E               |          |                 |                      |                  |                    |                 |           |             |          |
|                                                                                                    |                   | Competit  |            | Namo                    | Vr          | Sohor'    |            |       |                                 | Soud Tim:        | Finale Tirra    | 1-              |                 | Lure            | L ni                                                                                             | Dto 1   | 10              |          | -               |                      |                  |                    |                 |           |             | <u> </u> |
|                                                                                                    | 16                | competiti | Autilet    | , nume                  |             | School    |            |       |                                 | Seeu mile        | rinais rime     |                 |                 | 1 net           | - FL                                                                                             | ris     |                 |          |                 |                      |                  |                    |                 |           |             | -        |
| 2                                                                                                    |                   |           | Pierce     | Ethen                   | 11          | Boonville |            |       |                                 | 12.87            | 123             | 20              | 티뷰              | 3               | 3                                                                                                | 6       |                 |          |                 |                      |                  |                    |                 |           |             | <u> </u> |
| 3                                                                                                    |                   |           | Smith      | Emmanuel                | 12          | Vincenne  | es Lincole |       |                                 | 12.07            | 13.0            | 21              | 517             | 4               | 4                                                                                                | 5       |                 |          |                 |                      |                  |                    |                 |           |             |          |
| 4                                                                                                    |                   |           | Brickn     | er, Keaton              | 12          | Mt. Verno | n          |       |                                 | 11.72            | 12.1            | 38              |                 | 2               | 2                                                                                                | 8       |                 |          |                 |                      |                  |                    |                 |           |             |          |
| 5                                                                                                    | 5                 |           |            |                         |             |           |            |       |                                 | 1                |                 |                 |                 |                 |                                                                                                  |         |                 |          |                 |                      |                  |                    |                 |           |             |          |
| 6                                                                                                    | 6 Robbins, Tanner |           | 11         | Bedford North Lawrence  |             |           |            | 12.35 | 12.3                            | 21               |                 | 1               | 1               | 10              | - To break a tie o                                                                               | or to n | nake a Judges   | Decision | for Overall Pla | cing, enter the corr | ected place ir   | h the JD F         | Place colur     | nn.       |             |          |
| 7                                                                                                    |                   |           | Barne      | t, Jedaiah              | 11          | Vincenne  | es Lincoli | 1     |                                 | 13.00            | 13.6            | 13.64 🗆 🗖 6 6 3 |                 |                 | - To make a Judges Decision for a Heat Place, enter the corrected place in the JDHeat PL column. |         |                 |          |                 |                      |                  |                    |                 |           |             |          |
| 8                                                                                                    |                   |           | Grego      | ry, Tyree               | 11          | Evansvill | e Bosse    |       |                                 | 13.93            | 13.3            | 34 [            |                 | 5               | 5                                                                                                | 4       | - You can chang | ge the   | results points  | tor any              | entry by enterin | ng a new point sco | re in the JD Po | onts colu | .mn (Finals | Only).   |
|                                                                                                    |                   |           |            |                         |             |           |            |       | - To change poin                | ins to<br>Judaei | s Decisions ind | lick the R      | e-Set button an | d then click OK |                                                                                                  |         |                 |          |                 |                      |                  |                    |                 |           |             |          |
|                                                                                                    |                   |           |            |                         |             |           |            |       |                                 |                  |                 |                 |                 |                 |                                                                                                  |         |                 | - 301    |                 |                      |                  |                    |                 |           |             |          |
|                                                                                                    |                   |           |            |                         | _           | -         |            |       |                                 |                  |                 |                 |                 |                 |                                                                                                  |         | -               | 1        | Pa Set          |                      | OK               | Cancel             | Sort Bu         | Heat      |             |          |
| 11                                                                                                    |                   |           |            |                         | 1           | 1         |            |       |                                 |                  |                 |                 |                 | 1               | 1                                                                                                | L       |                 | 1        | No-Odl          |                      | 20               | <u></u>            |                 |           |             |          |

### **Conclusion of the Meet**

Save a 'backup file' of your meet. **File/Backup** Save the backup created to a location of your choice. It is suggested you back your meet up to a removable media device (thumb drive).

Go to **Reports/Results**, click "Select All", Select the highlighted areas as shown below. Then click "create report" and save the file to the same location as your backup. A PDF of the results is preferred. Follow the instructions below to obtain this.

| ll<br>b | Geno   | C Male<br>C Femal         | le [                         | Filters Region Oivision ent Age -               | Rounds<br>All Rounds<br>Finals Only<br>Prelims Only<br>Round 1 Only | <ul> <li>Indiv + Relays</li> <li>Indiv Only</li> <li>Relays Only</li> <li>Combined Only</li> </ul> |
|---------|--------|---------------------------|------------------------------|-------------------------------------------------|---------------------------------------------------------------------|----------------------------------------------------------------------------------------------------|
|         |        |                           | 1.0                          |                                                 | SESSION LIST                                                        |                                                                                                    |
| f       | All    | Start Time                | All                          | All Events                                      |                                                                     |                                                                                                    |
|         |        |                           |                              |                                                 |                                                                     |                                                                                                    |
|         |        |                           |                              |                                                 |                                                                     |                                                                                                    |
| _       |        |                           |                              |                                                 |                                                                     |                                                                                                    |
|         |        |                           |                              |                                                 |                                                                     |                                                                                                    |
|         |        |                           |                              |                                                 |                                                                     |                                                                                                    |
|         |        |                           | -                            |                                                 |                                                                     |                                                                                                    |
|         | _      |                           | -                            |                                                 |                                                                     |                                                                                                    |
| ſ       | Evt.4  | Red                       | Statue                       | Event Name                                      | EVENT LIST                                                          | Heate                                                                                              |
| ļ       | 1      | F                         | Scored                       | Mixed 100 Meter Dash                            |                                                                     | 5                                                                                                  |
|         | 2      | F                         | Scored<br>Scored             | Mixed 400 Meter Dash<br>Girls 4x100 Meter Relay |                                                                     | 4                                                                                                  |
|         | 4      | F                         | Scored                       | Boys 4x100 Yard Relay                           |                                                                     | 2                                                                                                  |
|         | 6      | F                         | Scored                       | Mixed Shot Put                                  |                                                                     | 5                                                                                                  |
| ĺ       |        | +                         |                              |                                                 |                                                                     |                                                                                                    |
| t       |        | + +                       |                              |                                                 |                                                                     |                                                                                                    |
| ł       |        |                           |                              |                                                 |                                                                     |                                                                                                    |
| ł       |        |                           |                              |                                                 |                                                                     |                                                                                                    |
| Ī       |        |                           |                              |                                                 |                                                                     |                                                                                                    |
| ļ       |        |                           |                              |                                                 |                                                                     |                                                                                                    |
|         |        |                           |                              |                                                 |                                                                     |                                                                                                    |
| ļ       |        |                           |                              |                                                 |                                                                     |                                                                                                    |
| ļ       |        |                           |                              |                                                 |                                                                     |                                                                                                    |
| l       |        |                           |                              |                                                 |                                                                     |                                                                                                    |
| n       | nns/   | Style / Sort              | Order / Forn                 | nat Include in Results                          | Selected Teams /Time                                                | Stamp                                                                                              |
| _       | olum   | ne                        | Report Type                  | File                                            | Style                                                               | Format                                                                                             |
| •       | Sing   | le Courier                | C AP I                       | lews                                            | <ul> <li>Results by heat</li> </ul>                                 | Page Break when Gender Changes                                                                     |
|         | Sing   | le<br>ple                 | ⊂ Flat<br>⊂ USI              | HTML<br>Masters News                            | C Masters / WMA                                                     |                                                                                                    |
|         | Tripl  | e<br>biand Event          | Connedebast                  |                                                 | Sort Order                                                          | Top How Many :                                                                                     |
|         | Dual   | Meet Form                 | at                           |                                                 | C Event # Order                                                     | Relay Names (0-8) : ] 4                                                                            |
|         | RTF    | Export                    | Use                          | ream Appreviation                               | Session Order                                                       |                                                                                                    |
|         |        |                           |                              |                                                 |                                                                     |                                                                                                    |
|         |        |                           |                              |                                                 |                                                                     |                                                                                                    |
|         |        | Prior Roun                | d Results (1 c               | olumn only)                                     | Logos in Fo                                                         | poter                                                                                              |
|         |        | try Qualifyi<br>ent Comme | ng Mark<br>ots               | No Shows<br>Competitor Number                   | V Athlete / Ke                                                      | Hay Points V Combined                                                                              |
|         | _ w    | ark Standare              | ds.                          | C Scratches                                     | Field Series                                                        | Female                                                                                             |
|         | L Re   | cords                     | <ul> <li>Spec Pts</li> </ul> | Seed Times / Marks                              | Advance F                                                           | ormula                                                                                             |
|         |        | the Loos                  | 01061110                     | Include in Resu                                 |                                                                     | nclude Team Scores                                                                                 |
|         | me / 5 | He / Cort                 | Order / Forn                 | net ) Include in Results                        | Colocted Teams (Time                                                | Ctamp                                                                                              |
| •       | ns/S   | olocted T                 | order / Form                 | Time Char                                       | Selected Teams / fime                                               | stamp                                                                                              |
| •       | AILT   | elected le<br>eams        | ans                          | Date/Time                                       |                                                                     |                                                                                                    |
|         | Sele   | cted Teams                |                              | C Date Only                                     |                                                                     |                                                                                                    |
|         |        |                           |                              | C None                                          |                                                                     |                                                                                                    |

Send an e-mail to <u>blewis@ihsaa.org</u> and <u>results@ihsaa.org</u>. In the subject line of the e-mail list your sectional I.e. <u>Valparaiso (1) 2023 IHSAA Unified Sectional</u>. In the body of the e-mail include any items you feel we should know about and finally attach the Backup File of the meet and the Results PDF.

Should you have any questions, please call Brian Lewis (812) 630-2736.

| NUMBER OF    | HEAT / FLIGHT with Number of Competitors per.<br>(Progressing from best to worst.) |        |        |    |    |        |     |    |  |  |  |  |  |
|--------------|------------------------------------------------------------------------------------|--------|--------|----|----|--------|-----|----|--|--|--|--|--|
| PARTICIPANTS | H1                                                                                 | H2     | НЗ     | H4 | Н5 | H6     | H7  | H8 |  |  |  |  |  |
| 1            | 1                                                                                  |        |        |    |    |        |     |    |  |  |  |  |  |
| 2            | 2                                                                                  |        |        |    |    |        |     |    |  |  |  |  |  |
| 3            | 3                                                                                  |        |        |    |    |        |     |    |  |  |  |  |  |
|              | 5                                                                                  |        |        |    |    |        |     |    |  |  |  |  |  |
| 6            | 6                                                                                  |        |        |    |    |        |     |    |  |  |  |  |  |
| 7            | 7                                                                                  |        |        |    |    |        |     |    |  |  |  |  |  |
| 8            | 8                                                                                  |        |        |    |    |        |     |    |  |  |  |  |  |
| 9            | 5                                                                                  | 4      |        |    |    |        |     |    |  |  |  |  |  |
| 10           | 5                                                                                  | 5      |        |    |    |        |     |    |  |  |  |  |  |
| 12           | 6                                                                                  | 6      |        |    |    |        |     |    |  |  |  |  |  |
| 13           | 7                                                                                  | 6      |        |    |    |        |     |    |  |  |  |  |  |
| 14           | 7                                                                                  | 7      |        |    |    |        |     |    |  |  |  |  |  |
| 15           | 8                                                                                  | 7      |        |    |    |        |     |    |  |  |  |  |  |
| 16           | 8                                                                                  | 8      | E.     |    |    |        |     |    |  |  |  |  |  |
| 18           | 6                                                                                  | 6      | 5      |    |    |        |     |    |  |  |  |  |  |
| 19           | 7                                                                                  | 6      | 6      |    |    |        |     |    |  |  |  |  |  |
| 20           | 7                                                                                  | 7      | 6      |    |    |        |     |    |  |  |  |  |  |
| 21           | 7                                                                                  | 7      | 7      |    |    |        |     |    |  |  |  |  |  |
| 22           | 8                                                                                  | 7      | 7      |    |    |        |     |    |  |  |  |  |  |
| 23           | 8                                                                                  | 8      | 7      |    |    |        |     |    |  |  |  |  |  |
| 24           | 8                                                                                  | 8      | 8      | 6  |    |        |     |    |  |  |  |  |  |
| 23           | 7                                                                                  | 7      | 6      | 6  |    |        |     |    |  |  |  |  |  |
| 27           | 7                                                                                  | 7      | 7      | 6  |    |        |     |    |  |  |  |  |  |
| 28           | 7                                                                                  | 7      | 7      | 7  |    |        |     |    |  |  |  |  |  |
| 29           | 8                                                                                  | 7      | 7      | 7  |    |        |     |    |  |  |  |  |  |
| 30           | 8                                                                                  | 8      | 7      | 7  |    |        |     |    |  |  |  |  |  |
| 31           | 8                                                                                  | 8      | 8      | 7  |    |        |     |    |  |  |  |  |  |
| 32           | 8                                                                                  | 8      | 8      | 6  | 6  |        |     |    |  |  |  |  |  |
| 34           | 7                                                                                  | 7      | 7      | 7  | 6  |        |     |    |  |  |  |  |  |
| 35           | 7                                                                                  | 7      | 7      | 7  | 7  |        |     |    |  |  |  |  |  |
| 36           | 8                                                                                  | 7      | 7      | 7  | 7  |        |     |    |  |  |  |  |  |
| 37           | 8                                                                                  | 8      | 7      | 7  | 7  |        |     |    |  |  |  |  |  |
| 38           | 8                                                                                  | 8      | 8      | 7  | 7  |        |     |    |  |  |  |  |  |
| 39           | 8                                                                                  | 8      | 8      | 8  | /  |        |     |    |  |  |  |  |  |
| 40           | 7                                                                                  | 7      | 7      | 7  | 7  | 6      |     |    |  |  |  |  |  |
| 42           | 7                                                                                  | 7      | 7      | 7  | 7  | 7      |     |    |  |  |  |  |  |
| 43           | 8                                                                                  | 7      | 7      | 7  | 7  | 7      |     |    |  |  |  |  |  |
| 44           | 8                                                                                  | 8      | 7      | 7  | 7  | 7      |     |    |  |  |  |  |  |
| 45           | 8                                                                                  | 8      | 8      | 7  | 7  | 7      |     |    |  |  |  |  |  |
| 46           | о<br>В                                                                             | ð<br>8 | ð<br>8 | 8  | /  | 7      |     |    |  |  |  |  |  |
| 48           | 8                                                                                  | 8      | 8      | 8  | 8  | 8      |     |    |  |  |  |  |  |
| 49           | 7                                                                                  | 7      | 7      | 7  | 7  | 7      | 7   |    |  |  |  |  |  |
| 50           | 8                                                                                  | 7      | 7      | 7  | 7  | 7      | 7   |    |  |  |  |  |  |
| 51           | 8                                                                                  | 8      | 7      | 7  | 7  | 7      | 7   |    |  |  |  |  |  |
| 52           | 8                                                                                  | 8      | 8      | 7  | 7  | 7      | 7   |    |  |  |  |  |  |
| 53           | 8                                                                                  | 8      | 8      | 8  | /  | 7      | 7   |    |  |  |  |  |  |
| 55           | 8                                                                                  | 8      | 8      | 8  | 8  | ,<br>8 | 7   |    |  |  |  |  |  |
| 56           | 8                                                                                  | 8      | 8      | 8  | 8  | 8      | 8   |    |  |  |  |  |  |
| 57           | 8                                                                                  | 7      | 7      | 7  | 7  | 7      | 7   | 7  |  |  |  |  |  |
| 58           | 8                                                                                  | 8      | 7      | 7  | 7  | 7      | 7   | 7  |  |  |  |  |  |
| 59           | 8                                                                                  | 8      | 8      | 7  | 7  | 7      | 7   | 7  |  |  |  |  |  |
| 60           | 8                                                                                  | 8      | 8      | 8  | 7  | 7      | 7   | 7  |  |  |  |  |  |
| 62           | 8                                                                                  | 8      | 8      | 8  | 8  | 8      | 7   | 7  |  |  |  |  |  |
| 63           | 8                                                                                  | 8      | 8      | 8  | 8  | 8      | , 8 | 7  |  |  |  |  |  |
| 64           | 8                                                                                  | 8      | 8      | 8  | 8  | 8      | 8   | 8  |  |  |  |  |  |